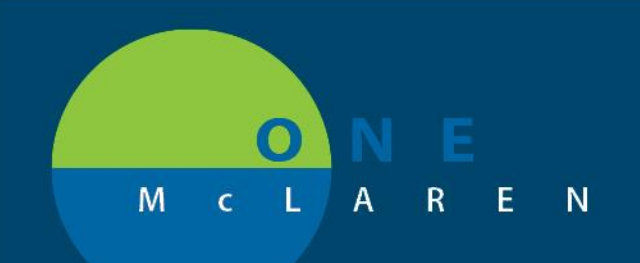

# CERNER FLASH

### Ambulatory Stress Test – PowerPlan Name Change

Tuesday April 13, 2021

=- 6

Check Health Plans

Order

hared

#### **Nuclear Myocardial Perfusion Stress Test**

#### Update: New Display Name effective 4/13/2021:

The Nuclear Myocardial Perfusion Stress Test has been renamed in PowerChart, making it easier for providers to search for and select the appropriate stress test order. When entering the word "Stress" into the search field, all the stress tests will be grouped together.

| Old Display Name               | New Display Name               |
|--------------------------------|--------------------------------|
| NM Stress Myocardial Perfusion | Stress Myocardial Perfusion NM |

**Prior to this change:** When entering the word *Stress* when searching for a stress test order, all of the stress tests did not display together making it more difficult for providers to locate the appropriate order.

• **Important Note**: If this PowerPlan was saved as a favorite, providers will receive a pop-up window to inform them that their favorited plan has changed. Follow the steps below to resave the PowerPlan and avoid the pop-up notification from displaying each time the plan is placed.

Positions Impacted: All Ambulatory Providers.

#### **Resave PowerPlan Favorite**

The PowerPlan favorite can be resaved while placing the order on a patient or while you are within any patient chart. To resave the PowerPlan favorite follow the steps below.

| 1) | Select the PowerPlan order from your favorites list. | New Order Entry 🕂               |           |
|----|------------------------------------------------------|---------------------------------|-----------|
|    |                                                      | Ambulatory - Orders Including M | 1ed Admin |
|    |                                                      | Ambulatory - Orders and Prescri | ptions    |
|    |                                                      | Q Search New Order              |           |
|    |                                                      | Personal Publi                  | c s       |
|    |                                                      | FavoritesMy Plan Favorites      |           |
|    |                                                      |                                 |           |

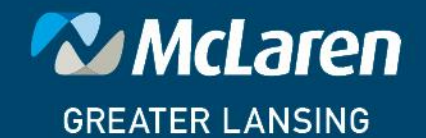

DOING WHAT'S BEST.

NM Stress Myocardial Perfusion - TestSS

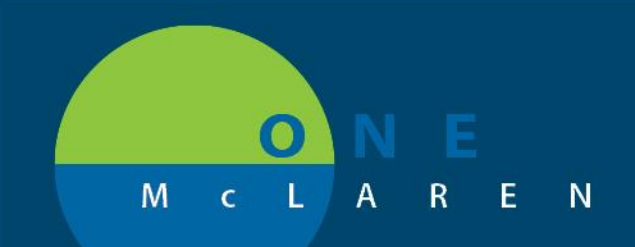

# CERNER FLASH

| 2) | Click the Orders for Signature icon.                                                                                                    |                                                                                                    |  |
|----|----------------------------------------------------------------------------------------------------|----------------------------------------------------------------------------------------------------|--|
| 3) | Click <b>Modify Details</b> in the Orders for<br>Signature window.                                                                                                    | Orders for Signature     X       Lat. View     Association View       Click a cell to association View     Anate appendicits       Acute abdommal pain     Diarrhea<br>(R10.9)       VCIS.B0     R10.9)       Clear column     Clear column       • PowerPlans (1)     1       • NM Stress Myocardial Perfusion - T     1       Clear row     1       Sign     Save       ModRy Details     Cancel                                                                                                    |  |
| 4) | The <b>Plan Favorite Notification</b> window will<br>display notifying users that the PowerPlan has<br>been updated.<br>a. Click <b>Continue</b> .                                                                               | Plan Favorite Notification     Select Continue and resave your plan favorite NM Stress Myocardial Perfusion - TestSS to no longer receive this notification. The changes below have been made to the standard plan since this favorite was created. An additional message may follow to provide notifications specific to your plan choices. Review the plan in its entirety. Notifications:     A/13/2021 8:05 AM EDT     Your Favorite Plan has been updated. Please click continue to resave your favorit     Load standard plan Cancel |  |
| 5) | <ul> <li>Make any modifications to the plan if needed, then re- favorite this order.</li> <li>a. To resave the favorite, right-click on the plan name in the Navigation Pane.</li> <li>b. Choose Save as My Favorite.</li> </ul> | View         Orders for Signature         Plans         Medical         Suggested Plans (0)         Orders         Admit/Transfer/Discharge/Status         Patient Care         Activity         Diet/Nutrition         Continuous Infusions         Medications                                                                                                    |  |

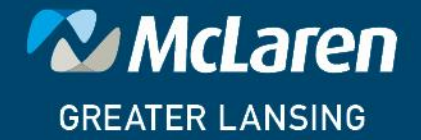

### DOING WHAT'S BEST.

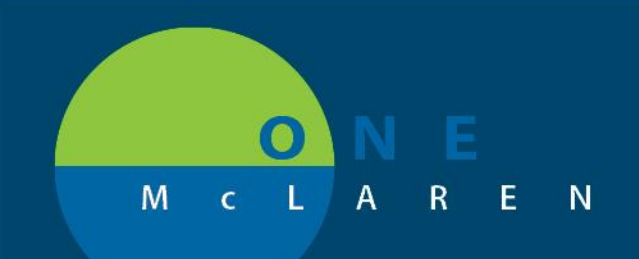

# CERNER FLASH

| 6) | <ul><li>The Save as My Favorite dialog box will display notifying users that a plan favorite already exists with the same name.</li><li>a. Click Yes to overwrite the existing plan.</li></ul> | Save as My Favorite<br>A plan favorite already exists with the same name. Do you want to overwrite the existing plan favorite?  Yes No                                                                                                    |
|----|----------------------------------------------------------------------------------------------------|----------------------------------------------------------------------------------------------------|
| 7) | <ul> <li>When complete Initiate the plan to place the order on the patient.</li> <li>a. Right-click on the plan and choose <b>Remove</b> if the order does not need to be placed.</li> </ul>   | View         Orders for Signature         Plans         Medical         NM Stress Myocardial Perfusion -         Suggested Plans (0)         Orders         Admit/Transfer/Discharge/Status         Patient Care         Activity         Diet/Nutrition         Continuous Infusions         Medications |
| 8) | 3) When the PowerPlan favorite is used in the future, the pop-up notification window will not display.                                                                                         |                                                                                                    |

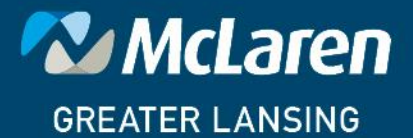

DOING WHAT'S BEST.